# Temat: Kopiowanie, przeciąganie i przesuwanie danych.

Na ocenę – czas 20min

## ZADANIE 1

- Otwórz nowy dokument EXCEL-a
- Zmień nazwy arkuszy na: TEMAT, PRZESUWANIE, PRZECIĄGANIE
- W arkuszu TEMAT w komórce A1 wpisz dzisiejszą datę (Sprawdź ją w Panelu sterowania->ustawienia regionalne) pamiętaj ma to być data.
- W komórce C2 wpisz dzisiejszy temat lekcji
- Zmień format czcionki na 16pkt, pogrubioną, kolor niebieski (podobny)

## ZADANIE 2

- Wybierz arkusz PRZECIĄGANIE
- Wpisz do odpowiednich komórek wyrazy: kolumna liczb, kolejne liczby, kolejne dni tygodnia, kolejne miesiące

|   | A | D             | U U | 0              | E | F F                  | G |                  |  |
|---|---|---------------|-----|----------------|---|----------------------|---|------------------|--|
| 1 |   |               |     |                |   |                      |   |                  |  |
| 2 |   |               |     |                |   |                      |   |                  |  |
| 3 |   |               |     |                |   |                      |   |                  |  |
| 4 |   | kolumna liczb |     | kolejne liczby |   | kolejne dni tygodnia |   | kolejne miesiące |  |
| 5 |   |               |     |                |   |                      |   |                  |  |
| 6 |   |               |     |                |   |                      |   |                  |  |
| 7 |   |               |     |                |   |                      |   |                  |  |
| 8 |   |               |     |                |   |                      |   |                  |  |

## ZADANIE 3

#### Wybierz arkusz PRZESUWANIE

Wykonaj tabelki (wpisz litery, zmień kolory komórek i czcionek, rozsuń kolumny i wiersze):

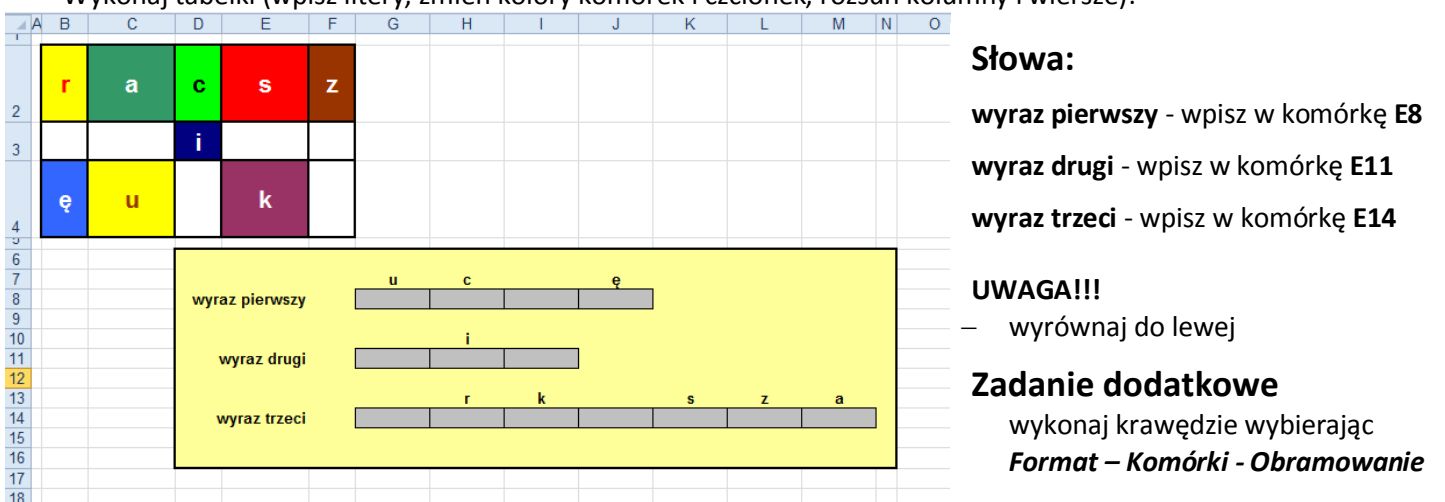

zwróć uwagę na szerokości kolumn i wysokości wierszy. To zadanie **nie musi** być idealnie wykonane jak na obrazku. CZAS!!!!!!!!! MASZ LIMITOWANY!!!!!!!

Podpowiedź: **Obramowanie komórek** wykonasz: Menu FORMAT -> Komórki -> Obramowanie. No musisz je jeszcze zaznaczyć

# <u>Realizacja tematu lekcji:</u>

# Jak przesuwamy dane w EXCELU?

W arkuszu **PRZESUWANIE** widzisz litery, które znajdują się w kolorowych polach.

Widzisz również szare pola.

Twoje zadanie polega na przesunięciu (przeniesieniu) **KOLOROWYCH** liter na szare pola tak, by powstało hasło. Pole przeznaczone dla każdej z liter zostało odpowiednio oznaczone.

#### Komórkę lub obszar przesuwasz następująco:

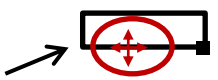

SPOSÓB1 Klikasz na komórkę, którą chcesz przesunąć.
Naprowadzasz kursor myszki na krawędź komórki; myszka musi przyjąć kształt strzałki.
Naciskasz lewy przycisk myszki i chwytasz zaznaczony obszar lub komórkę.
Trzymając wciśnięty lewy przycisk, przesuwasz obszar w wybrane miejsce.
Puszczasz komórkę

#### SPOSÓB2

Przesunięcia możesz również dokonać poprzez **SCHOWEK**, wybierając polecenia **WYTNIJ** i **WKLEJ** z menu **EDYCJA** lub odpowiednie przyciski z paska narzędzi **FORMATOWANIE**.

## Zadanie:

Wybierz Arkusz **Przesuwanie.** Przesuwaj brakujące litery z kolorowej tabeli do odpowiednich komórek stosując sposób1 lub sposób2

Każdej z komórek po przesunięciu nadaj **taką szerokość i wysokość**, jakie miała przed wykonaniem tej operacji. Wykorzystaj do tego celu polecenia z **MENU FORMAT** ->**WIERSZ** i **KOLUMNA** z menu. (wysokość wiersza to: 12,75, szerokość kolumny to: 8,43).

## Microsoft Office 2007 i 2010 (Wstęga Narzędzia główne -> Zakładka Komórki -> Format -> WIERSZ i KOLUMNA)

Po przesunięciu wszystkich liter kilka szarych pól pozostanie pustych. **Nic tam nie wpisuj!** Skopiuj na te pola, za pomocą **SCHOWKA** (np.: Edycja -> Kopiuj itp...), litery wybrane z tych, które już przesunąłeś. Wybierz te litery, które pozwolą utworzyć oczekiwane hasło.

Uwaga! Kopiowanie i przenoszenie można również wykonać, wykorzystując menu podręczne. Menu podręczne uruchamiamy, klikając prawym przyciskiem na wybranej komórce lub zaznaczonym obszarze.

# Kopiowanie poprzez przeciąganie.

Wybierz arkusz PRZECIĄGANIE

- Do komórki B5 wpisz liczbę 1 potwierdź ENTEREM. Ustaw kursor myszki na małym kwadracie znajdującym się w prawym dolnym narożniku. komórki. Myszka przyjmie kształt cienkiego krzyżyka. Chwyć myszką ten kwadracik i przeciągnij go do komórki B16. Sprawdź, jakie wartości program wpisał do komórek obszaru B5:B16. Ten sposób umieszczania danych w komórkach nazywamy kopiowaniem przez przeciąganie lub wypełnianiem. Jest on bardzo często stosowany w programie Excel.
- 2. Do komórki D5 wpis liczbę 1. Do komórki D6 wpisz liczbę 2. Zaznacz myszką obszar D5:D6 (możesz to zrobić: Kliknij na komórkę D5, wciśnij klawisz CTRL i kliknij komórkę D6). Podobnie jak w poprzednim punkcie, chwyć myszką kwadracik widoczny w prawym dolnym rogu zaznaczonego obszaru i przeciągnij go do komórki D16. Jak teraz zostały wypełnione komórki?
- 3. Do komórki F5 wpisz słowo poniedziałek. Przeciągnij (skopiuj), w sposób taki jak w poprzednich punktach, zawartość komórki F5 aż do komórki F16. Co widzisz?
- 4. Do komórki **H5** wpisz słowo styczeń. Kursorem w postaci cienkiego krzyżyka przeciągnij zawartość komórki **H5** aż do komórki **H16**. Jak zostały wypełnione komórki w bloku **H5:H16**? (*jeśli chciałbyś mieć w każdej komórce napis styczeń użyj sposobu z punktu 2 wpisując w H5 styczeń oraz w H6 styczeń*)

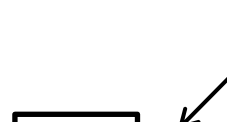

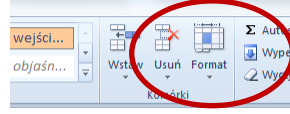